| BasketBall<br>HERAULT          | NOTE D'INFORMATION                                             |                                            |  |
|--------------------------------|----------------------------------------------------------------|--------------------------------------------|--|
|                                | Expéditeur :                                                   | Comité de l'Hérault de Basketball          |  |
|                                | Destinataires :                                                | Clubs du Comité de l'Hérault de Basketball |  |
|                                | ENGAGEMENT DES ÉQUIPES<br>EN CHAMPIONNAT DÉPARTEMENTAL SENIORS |                                            |  |
| <u>Réf. n° :</u><br>NI20220819 | Saison 2022/2023                                               |                                            |  |

La procédure d'engagement pour les championnats départementaux (Saison 2022-2023) va se dérouler de la manière suivante :

Pré-Régionale Masculine → Du Lundi 22 Août au Mercredi 31 Août (20H00)

Départementale Masculine 2 → Du Lundi 22 Août au Mercredi 31 Août (20H00)

Départemental Masculine 3 → Du Lundi 22 Août au Lundi 12 Septembre (20H00)

Pré-Régionale Féminine → Du Lundi 22 Août au Lundi 12 Septembre (20H00)

Les engagements pour la division PRM devront être validés directement par l'association sportive sur FBI V2.

→ <u>https://extranet.ffbb.com/fbi/connexion.do</u>

**Concernant les engagements pour les divisions DM2, DM3 et PRF**, l'association sportive devra d'abord pré-engager ses équipes via le formulaire form ci-dessous.

( au plus tard le 28/08 pour la division DM2 et 08/09 pour les divisions DM3 et PRF )

→ <u>https://forms.office.com/r/pW49qNMP1A</u>

Une fois le formulaire form rempli, le Comité de l'Hérault de Basketball lancera les engagements pour ces divisions via FBI V2.

# 1/ Cliquer sur « Compétitions » puis sur « Engagements »

### 2/ Cliquer sur le bouton « lancer la recherche »

Il apparait alors la liste des engagements de votre association sportive en Championnat Départemental à valider.

# Comité de l'Hérault de Basketball

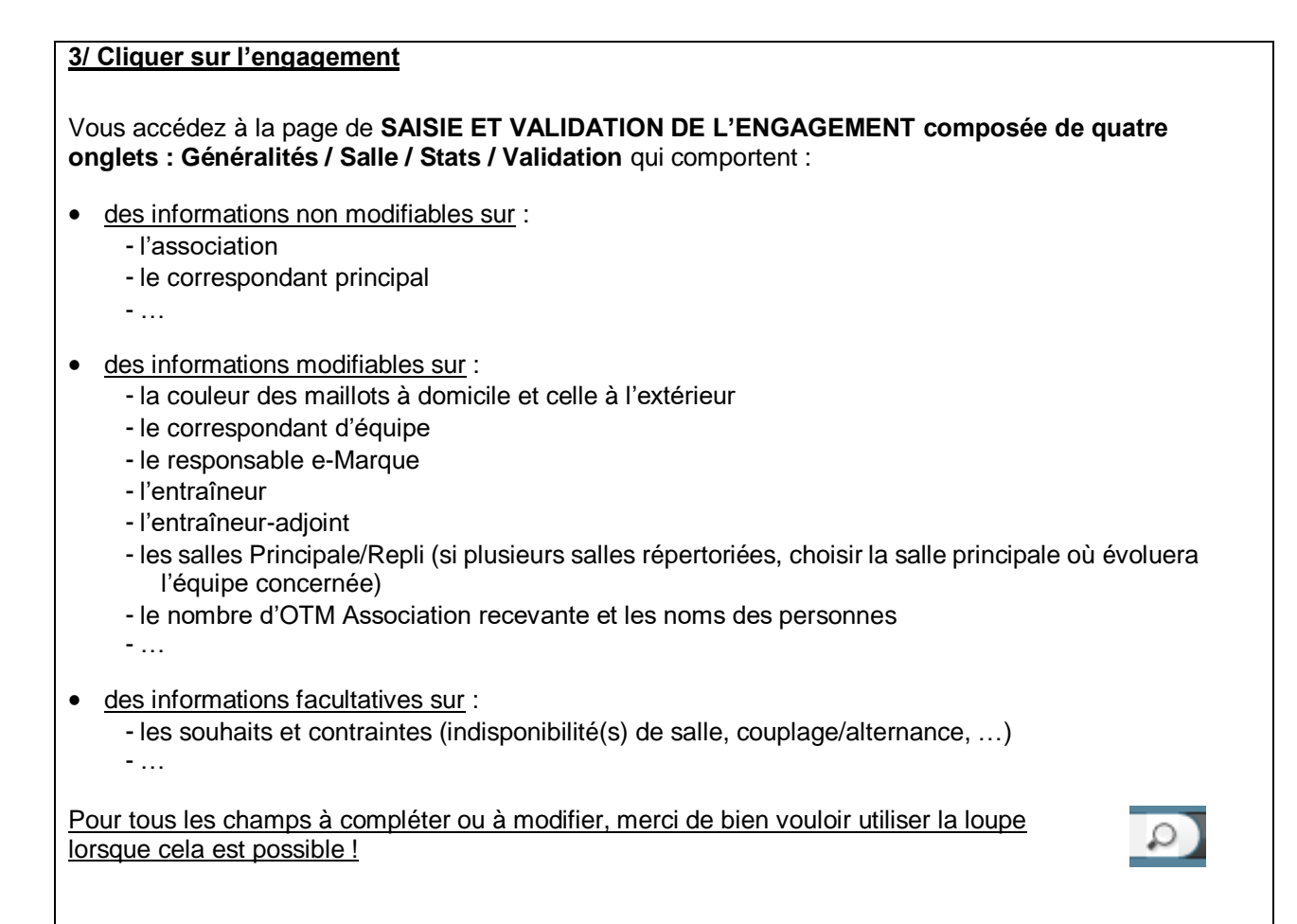

#### 4/ Remplir tous les champs modifiables de CHAQUE onglet

| Divisions                                             |             |                            | Catégorie               |                           | Saison                    |
|-------------------------------------------------------|-------------|----------------------------|-------------------------|---------------------------|---------------------------|
| DIVISION TEST                                         | N* Equipe   |                            | Seniors                 |                           | Saison 2021-2022          |
| NM2 *                                                 |             | •                          | Couleur locale<br>BLANC |                           | Couleur extérieur<br>BLEU |
| Internet<br>IVPDSH0QAY                                | Accord Club |                            |                         |                           |                           |
| Correspondant principal                               |             |                            |                         |                           |                           |
| Nom usuel<br>TOULLER Dylan                            |             |                            |                         |                           |                           |
| Rue<br>11 Avenue de Tremblay                          |             | Complément (Rue)           |                         | Ville<br>75012 - PARIS 12 | 2E ARRONDISSEMENT         |
| Tél Portable<br>0141744434                            |             | Tél Domicile<br>0141744434 |                         |                           |                           |
| e-Mail<br>polebasket@anses.fr                         |             |                            |                         |                           |                           |
| Correspondant équipe                                  |             |                            |                         |                           |                           |
| Numéro national du correspondant °<br>200000004337155 | <b>a</b> ×  |                            |                         |                           |                           |
| Nom usuel<br>TOULLER Dylan                            |             |                            |                         |                           |                           |
|                                                       |             |                            |                         |                           |                           |

#### Comité de l'Hérault de Basketball

Siège Chemin des jardins de Maguelone 34970 Maurin 04 67 99 92 05

| an.                                                                                                    |                                                                                                    |                                                                                                    |
|----------------------------------------------------------------------------------------------------|----------------------------------------------------------------------------------------------------|----------------------------------------------------------------------------------------------------|
| IDF0075083 - CENTRE FEDERAL BB                                                                                                    |                                                                                                    |                                                                                                    |
| Généralités Salle Stats Validation                                                                                                    |                                                                                                    |                                                                                                    |
| Sale *                                                                                                    |                                                                                                    |                                                                                                    |
| Considered nom                                                                                                    |                                                                                                    |                                                                                                    |
| salle P2                                                                                                    |                                                                                                    |                                                                                                    |
| Rue<br>11 avenue de tremblay                                                                                                    |                                                                                                    | VWe<br>75012 - PARIS 12E ARRONDISSEMENT                                                                                               |
| Appareil des 24 secondes<br>Oul                                                                                                    |                                                                                                    | Option remise à 14"<br>Outiliser antific chrono                                                                                       |
| N° classement                                                                                                    | 753444945                                                                                                    | Type (assessed)                                                                                                    |
|                                                                                                    | 752101202                                                                                                    | H2 Exc region et N2 et N3                                                                                                    |
| Toutes les rencontres de championnat de France doivent<br>Pour rappel : H1, sauf dérogation CFE, ne permet pas de j                                                                                                    | OBLIGATOIREMENT se dérouler dans une salle bénéficiant d'un classement fédér<br>jouer en Championnat de France. | ral au regard la division concernée (H3 pour LFB, NM1 et H2 pour LF2, NF1, NF2, NM2, NF3, NM3, NF U15/U18 Elite et NM U15/U18 Elite). |
| Salle de repli                                                                                                    |                                                                                                    |                                                                                                    |
| Sate<br>Aucune salle                                                                                                    |                                                                                                    |                                                                                                    |
|                                                                                                    |                                                                                                    |                                                                                                    |
|                                                                                                    |                                                                                                    |                                                                                                    |
|                                                                                                    |                                                                                                    |                                                                                                    |
| Control of the second second s |                                                                                                    | MPORTER UN BYGAGEMENT REINTIALISER ENG. O +                                                                                           |
| Documents annexes                                                                                                    |                                                                                                    |                                                                                                    |
| TÉLÉCHARGER LES DOCUMENTS ANNEXES                                                                                                    |                                                                                                    |                                                                                                    |
| Informations hand aires                                                                                                    |                                                                                                    |                                                                                                    |
|                                                                                                    | Tjpe de rigtement                                                                                               | Cafe réception inglement                                                                                                    |
| N <sup>4</sup> référence paiement                                                                                                    | Choise                                                                                                    | Montard 3000.00                                                                                                    |
| Nom thulaire<br>CENTRE FEDERAL DE BASKETBALL                                                                                                    |                                                                                                    | Montant du premier venement 200 00                                                                                                    |
| Domiciliation(banque)<br>Crédit Mutuel                                                                                                    |                                                                                                    | Régiment effectué                                                                                                    |
| 10141 FR01 5000 5000 0000 0000                                                                                                    | 0000 0000 ppc ERED123456                                                                                        |                                                                                                    |
|                                                                                                    | vite -                                                                                                    |                                                                                                    |
| Coordonnées bancaires identiques à la saison dernière                                                                                                    |                                                                                                    |                                                                                                    |
| Palemont en ligne                                                                                                    |                                                                                                    |                                                                                                    |
| https://www.helloasso.com/associations/lederation-francaise-de-be                                                                                                    | askettpalisments/engagement-en-nf1-salson-2022-2023                                                             |                                                                                                    |
| Souhaits / Contraintes                                                                                                    |                                                                                                    |                                                                                                    |
| Priorités                                                                                                    |                                                                                                    |                                                                                                    |
|                                                                                                    |                                                                                                    |                                                                                                    |
|                                                                                                    |                                                                                                    |                                                                                                    |
| près vérification, séle                                                                                                    | ctionner dans l'onglet « V                                                                                      | /alidation » le champ « validation » :                                                                                                |
| gagement validé »                                                                                                    | <u></u>                                                                                                    |                                                                                                    |
|                                                                                                    |                                                                                                    |                                                                                                    |
| alidation                                                                                                    |                                                                                                    |                                                                                                    |
| Pas de réponse 🔹                                                                                                    | DÉPOSER LENGAGEMENT SIGNÉ                                                                                       | GÉNÉRATION DE L'ENGAGEMENT                                                                                                    |
| · · · · · · · · · · · · · · · · · · ·                                                                                                    |                                                                                                    |                                                                                                    |
|                                                                                                    |                                                                                                    |                                                                                                    |
|                                                                                                    |                                                                                                    |                                                                                                    |
| s devez cliquer à cet er                                                                                                    | ndroit. Il y aura un menu dér                                                                                   | roulant et vous devez sélectionner « Engagemen                                                                                        |
| lé ».                                                                                                    |                                                                                                    |                                                                                                    |
|                                                                                                    |                                                                                                    |                                                                                                    |
|                                                                                                    |                                                                                                    |                                                                                                    |
|                                                                                                    |                                                                                                    |                                                                                                    |
|                                                                                                    |                                                                                                    |                                                                                                    |
|                                                                                                    |                                                                                                    |                                                                                                    |
|                                                                                                    |                                                                                                    |                                                                                                    |
|                                                                                                    |                                                                                                    |                                                                                                    |

## Comité de l'Hérault de Basketball

| 6/ Cliquer sur « Génération de l'engagement » en bas de la page.                                                                                                    |  |  |  |  |  |  |  |
|----------------------------------------------------------------------------------------------------|--|--|--|--|--|--|--|
| LORSQUE L'ENGAGEMENT EST VALIDÉ, il vous sera possible de revenir sur vos choix jusqu'à la<br>date limite d'engagement de la catégorie concernée.                                                                                                    |  |  |  |  |  |  |  |
| Les associations ayant confirmé leur(s) engagement(s), pourront générer, à partir du bouton<br>« Génération de l'engagement » en bas de l'onglet « Validation », les documents pré-remplis à<br>partir des informations présentes dans FBI V2.<br>Pour effectuer une nouvelle validation d'engagement ou modifier un engagement déjà validé, veuillez<br>recommencer la procédure. |  |  |  |  |  |  |  |
| Védation<br>Engagement validé - (Déroser LENKAAGEMENT SIGNÉ)                                                                                                    |  |  |  |  |  |  |  |
| Si vous avez des problèmes lors de la saisie ou si vous avez des questions, nous vous demandons de bien vouloir nous contacter :                                                                                                    |  |  |  |  |  |  |  |
| par mail à : <u>competitions@heraultbasketball.fr</u><br>ou<br>par téléphone au : 04 67 99 92 05                                                                                                    |  |  |  |  |  |  |  |
|                                                                                                    |  |  |  |  |  |  |  |
|                                                                                                    |  |  |  |  |  |  |  |

| Rédacteur               | Vérificateur        | Approbateur              |
|-------------------------|---------------------|--------------------------|
| Aurélien DUGUÉ          | Bruno GRAU          | Jean-Jacques DESSAINT    |
| Directeur Départemental | Commission Sportive | Pôle Compétitions et VxE |

# Comité de l'Hérault de Basketball